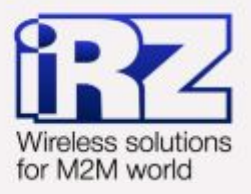

# DynDNS и обход ограничений внешнего динамического IP-адреса для роутеров iRZ DIIL DIIL2 DIIL26

# RUH, RUH2, RUH2b, RUH3, RCA

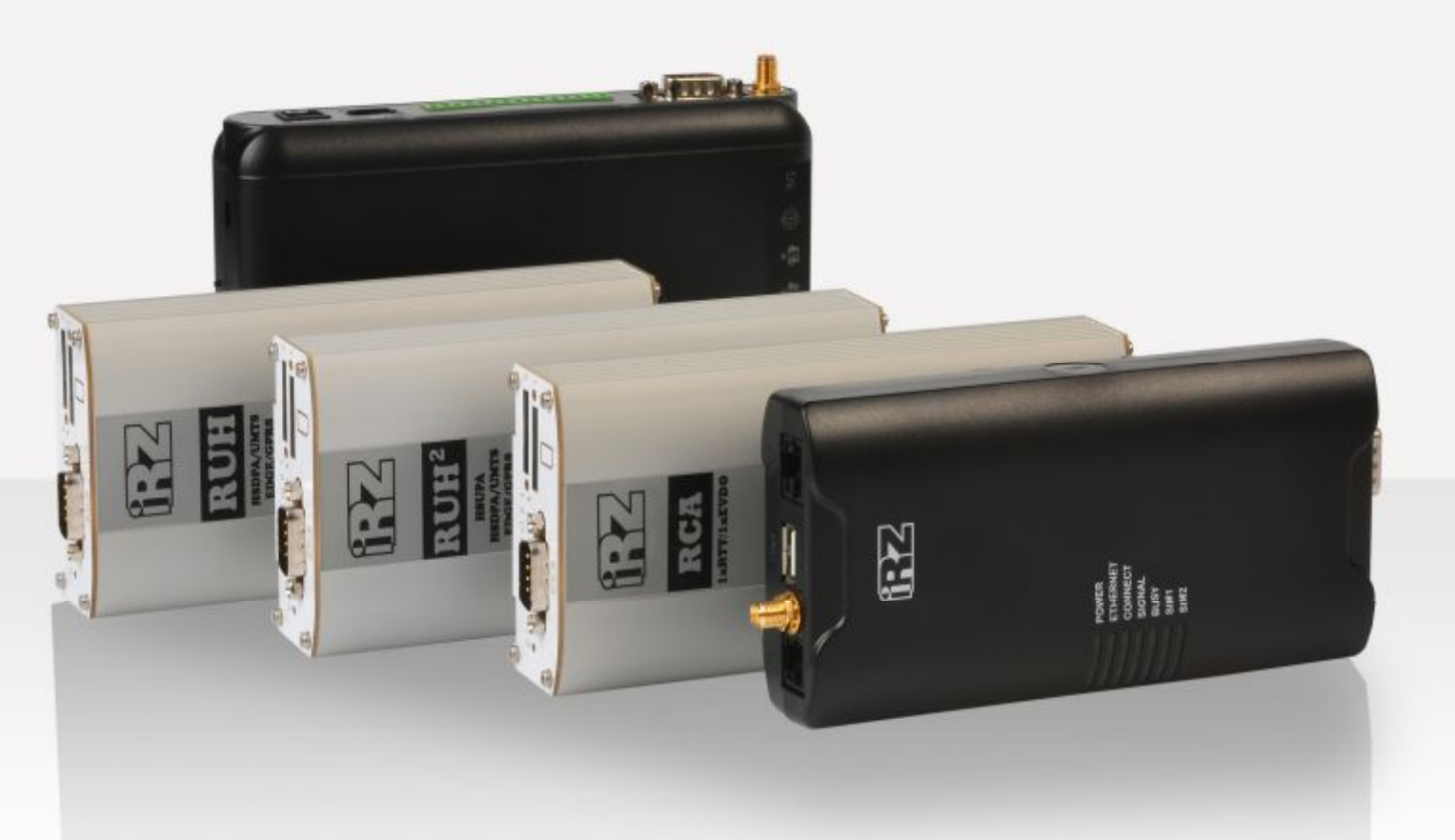

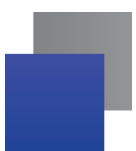

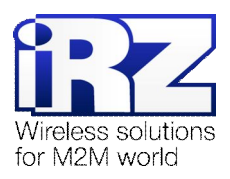

#### Содержание

| 1. Введение                                                                    | 4      |
|--------------------------------------------------------------------------------|--------|
| 1.1. Описание документа                                                        | 4      |
| 1.2. Обзор пакета инструкций                                                   | 4      |
| 1.3. Предупреждение                                                            | 5      |
| 2. Пример конфигурации DynDNS-клиента                                          | 6      |
| 2.1. Конфигурация «RXX $ ightarrow$ NoIP.com DynDNS service»                   | 7      |
| 2.1.1. Подготовка к настройке                                                  | 7      |
| 2.1.2. Регистрация учётной записи DynDNS и настройка аккаунта на ресурсе «NoIP | .com»8 |
| 2.1.3. Настройка параметров DynDNS-клиента                                     | 11     |
| 2.1.4. Проверка работоспособности конфигурации                                 | 12     |
| 3. Контакты и поддержка                                                        | 13     |

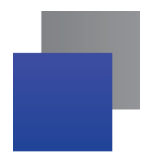

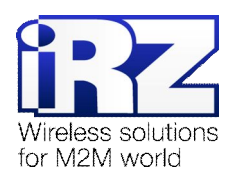

#### Таблицы

| Таблица 2.1. Настройки DynDNS-клиента роутера №1 |  |
|--------------------------------------------------|--|
|--------------------------------------------------|--|

#### Рисунки

| Рис. 2.1. Схема взаимодействия роутера и DynDNS-сервера7                                   |
|--------------------------------------------------------------------------------------------|
| Рис. 2.2: а, б. Страница регистрации нового пользователя верхняя (слева) и нижняя (справа) |
| часть                                                                                      |

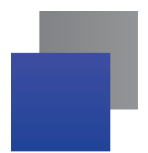

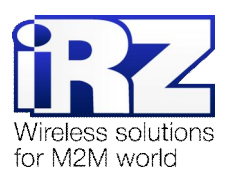

### 1. Введение

#### 1.1. Описание документа

Данный документ является частью пакета инструкций по применению роутера iRZ и содержит примеры корректной конфигурации сетевой службы DynDNS в решениях, построенных на базе роутеров iRZ. Для получения более подробной информации см. раздел 1.2.

| Версия докуме | нта                          | Дата публик | ации          |
|---------------|------------------------------|-------------|---------------|
| 1.1           |                              | 2015-07-21  |               |
| Подготовлено: | Афанасьев Д.С., Головин В.Н. | Проверено:  | Коробань Д.С. |

#### 1.2. Обзор пакета инструкций

Вся документация на русском языке по продукции iRZ доступна на официальном сайте группы компаний «Радиофид» (www.radiofid.ru) в разделе «Поддержка».

Содержание «Пакета инструкций по обслуживанию роутера iRZ»:

- Руководство по эксплуатации роутера iRZ;
- Описание средств управления и мониторинга роутера iRZ;
- Диагностика и методы устранения неисправностей роутера iRZ;
- Руководство по настройке роутера iRZ с помощью USB-накопителя;
- Примеры рабочих конфигураций роутера iRZ:
  - Создание виртуальных сетей и туннелей средствами OpenVPN;
  - Удалённый доступ к СОМ-порту роутера;
  - Защита передаваемых данных средствами IPSec;
  - DynDNS и обход ограничений внешнего динамического IP-адреса;
  - Объединение сетей с помощью виртуальных GRE-туннелей;
  - Отказоустойчивость уровня сети средствами VRRP;
  - Обеспечение доступа к внутрисетевым службам средствами PortForwarding;
  - Защита локальной сети и сервисов средствами встроенного Firewall;
- Технические условия (ТУ);
- Протокол температурных испытаний;
- Декларация о соответствии.

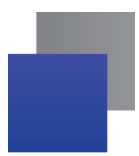

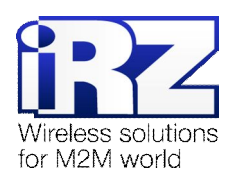

#### 1.3. Предупреждение

Отклонение от рекомендованных параметров и настроек может привести к непредсказуемым последствиям и значительным издержкам, как в процессе пуско-наладки вычислительного комплекса, так и во время эксплуатации production-версии вычислительного комплекса в «боевых» условиях.

**Внимание!** Прежде чем вносить любые изменения в настройки оборудования, устанавливаемого на объекты настоятельно рекомендуется проверить работоспособность всех параметров новой конфигурации на тестовом стенде. Также, не следует ограничиваться синтетическими тестами, а максимально реалистично воспроизвести условия, в которых будет эксплуатироваться оборудование.

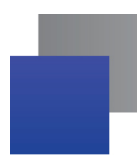

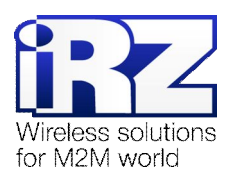

## 2. Пример конфигурации DynDNS-клиента

В данном разделе приведены примеры конфигураций DynDNS-клиента, детально описывающие все его функциональные возможности. Для наглядности, в качестве провайдера услуги DynDNS используется ресурс noip.com

**Рекомендация:** Группа компаний «Радиофид» не гарантирует стабильное и регулярное предоставление услуг DynDNS ресурсом **noip.com** или другими подобными. Обратите внимание, что в приведённых примерах конфигурации используется *бесплатная учётная запись* сервиса **noip.com**. Во избежание сбоев в работе DynDNS настоятельно рекомендуется использовать платные тарифы.

Примечание: Некоторые настройки уже описаны в других документах пакета документации и выходят за рамки данного документа. Для получения рекомендаций по настройке интернет-соединения на роутере обратитесь к документу «Руководство по эксплуатации роутеров iRZ» (см. разд. «Интернет соединение по GSM-каналу»)

Страница настройки DynDNS-клиента находится в разделе **Configuration** → **DynDNS** web-интерфеса роутера.

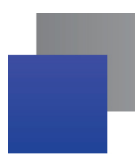

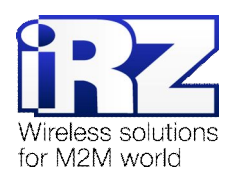

#### 2.1. Конфигурация «RXX $\rightarrow$ NoIP.com DynDNS service»

Данная конфигурация позволяет решить проблему ограничения доступа к устройству при использовании на нём динамического внешнего IP-адреса, и, как следствие, сокращает финансовые затраты на развёртывание технического решения в целом.

Служба DynDNS позволяет поддерживать актуальность информации об IP-адресе клиентского узла. В роутерах iRZ технология DynDNS реализована на основе DynDNS-клиента **inadyn**. Схема взаимодействия роутера и DynDNS-сервера приведена на рис. 2.1.

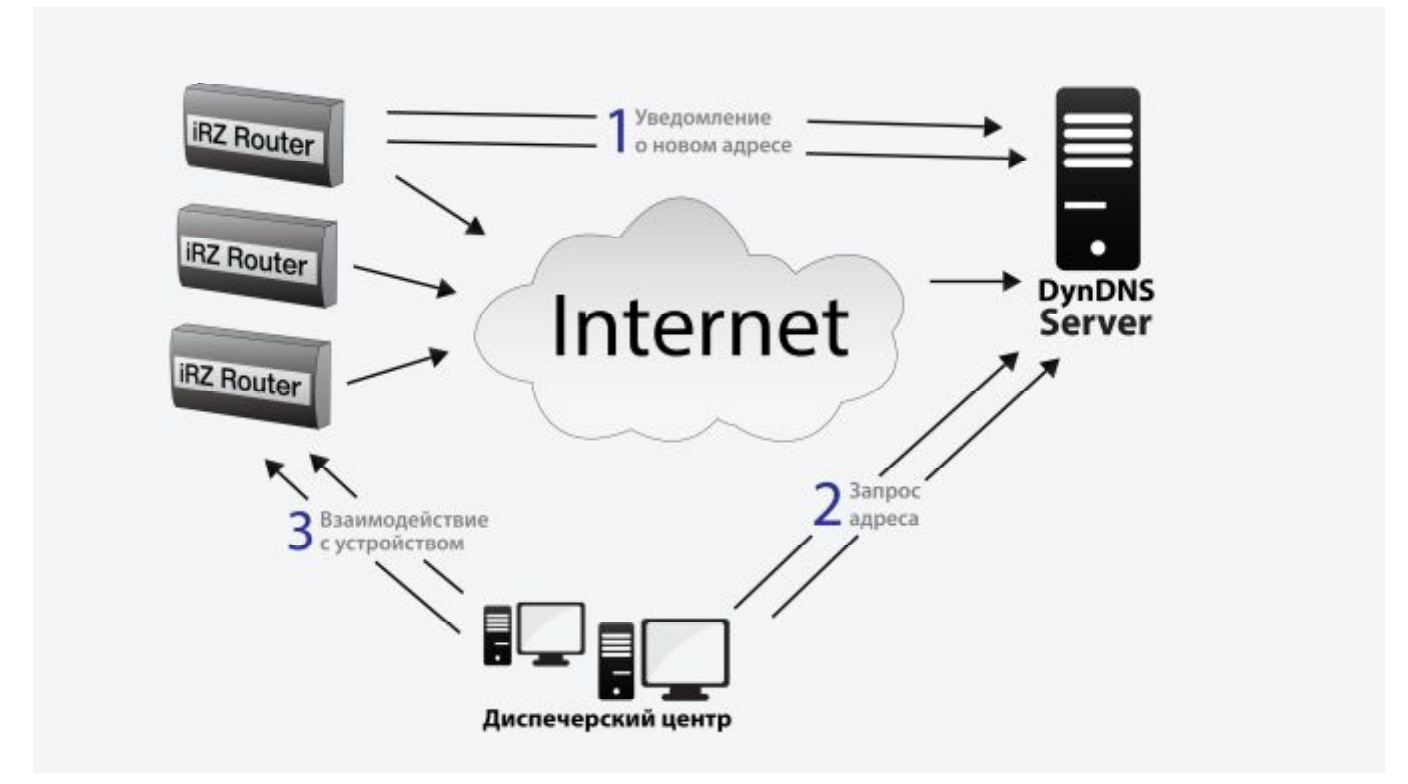

Рис. 2.1. Схема взаимодействия роутера и DynDNS-сервера

#### 2.1.1. Подготовка к настройке

Процесс подготовки и развертывания данной конфигурации состоит из следующих этапов:

- Настройка интернет-подключения на роутере;
- Регистрация учётной записи DynDNS на ресурсе «NoIP.com»;
- Настройка параметров DynDNS-клиента роутера;
- Проверка работоспособности конфигурации.

Для настройки интернет-подключения следует обратиться к документу «Руководство по эксплуатации роутеров iRZ» (см. раздел «Интернет-соединение по GSM-каналу»)

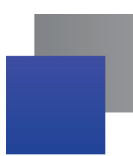

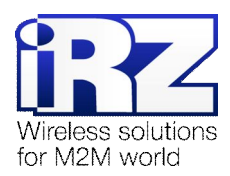

#### 2.1.2. Регистрация учётной записи DynDNS и настройка аккаунта на ресурсе «NoIP.com»

**Примечание:** Для создания учётной записи DynDNS потребуется указать адрес электронной почты, на которую после регистрации придут реквизиты учётной записи.

Для получения учётной записи DynDNS необходимо выполнить следующие действия:

Примечание: Вся информация должна быть введена на латинице.

- Откройте интернет-браузер; (например «Internet Explorer», «Opera», «Mozilla Firefox», «Safari», «Chrome» и другие)
- 2. В адресной строке введите адрес страницы регистрации: noip.com/newUser.php
- После загрузки страницы заполните поля: «Username» (Имя создаваемой учетной записи), «Password» и «Confirm Password» (пароль и повтор пароля), «Email» (адрес электронной почты), «Hostname» (название хоста для учетной записи);

Имя хоста можно указать позже, если поставить галочку «Create my hostname later» (справа)

4. И нажмите кнопку «Sign Up».

|                       |                                         | Email:                                                                       |                       |            | We will be sending an account activation<br>link, so please be sure your email is<br>correct.                                                       |
|-----------------------|-----------------------------------------|------------------------------------------------------------------------------|-----------------------|------------|----------------------------------------------------------------------------------------------------|
| enged DHS Provider    | inne by Second Cartachie Sprin +        | Hostname:                                                                    |                       |            | Choose a hostname for your account.                                                                                                    |
| g no ip               | Bervices Why No-P? Download Bupport     |                                                                              | .n                    | o-ip.org 🔻 | You can change your nostname or add<br>more later.                                                                                                  |
| Create Your No-IP Acc | count                                   | Thinking about upgrading?<br>Upgrade to No-IP Enhanced for More H            | ostnames and Less Has | sles       | Upgrading to Enhanced DNS now, will sa<br>you time and money later.                                                                                 |
|                       |                                         |                                                                              | Enhanced DNS          | Free DNS   | For more information on the Enhanced<br>DNS upgrade, hover over the name for an                                                                     |
| loimans:              | University must be 0.05 characters long | Domain Choices                                                               | 80+                   | 1          | explanation of the realitie.                                                                                                    |
|                       |                                         | Hostnames                                                                    | 25                    | 3          |                                                                                                    |
|                       |                                         | No Ads                                                                       | 1                     | ×          |                                                                                                    |
|                       |                                         | No 3D Day Account Confirmation                                               | 1                     | ×          |                                                                                                    |
| assword .             | Minutement of 6 Chain actions.          | Phone Support                                                                | 1                     | ×          |                                                                                                    |
|                       | Password Strength                       |                                                                              | \$14.95 a year        | \$0        |                                                                                                    |
| Confirm Passaword     |                                         | By submitting this form I agree to the terms of service and that I will only | Get Enhanced          | Sign Up    | If you have chosen an Enhanced domain<br>but wish to sign up for a No-IP Free<br>account, please choose the no-ip.org<br>domain onling <b>abroe</b> |

Рис. 2.2: а, б. Страница регистрации нового пользователя верхняя (слева) и нижняя (справа) часть

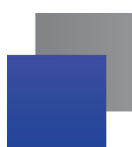

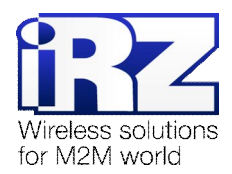

Для настройки учётной записи DynDNS необходимо выполнить следующие действия:

1. На странице сайта NoIP.com нажмите на ссылку «Sign-In»

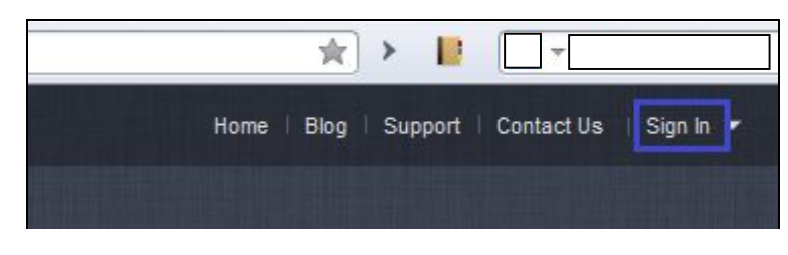

2. На открывшейся странице в поля «Email» и «Password» введите логин и пароль, полученные при регистрации

| Email:          |                                     |         |
|-----------------|-------------------------------------|---------|
| Password:       |                                     |         |
| Forget your pas | word? No problem, <u>Click Here</u> | Sign In |

3. Затем нажмите на ссылку «Hosts/Redirects»

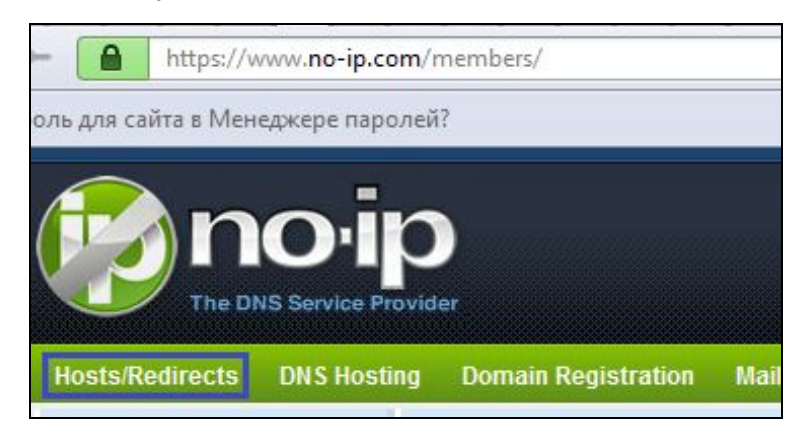

4. После этого нажмите на кнопку «Add a Host»

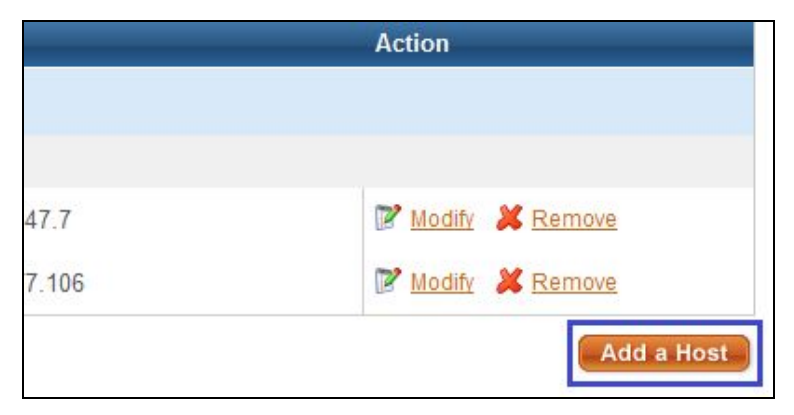

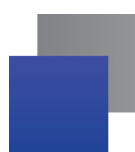

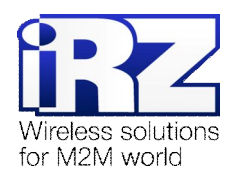

 Далее введите DNS-А-запись в поле «Hostname» (желаемое имя узла/устройства, для которого будет выполняться обновление информации об IP-адресе)
 (Это имя будет доступно к обращению из любой точки Интернет)

| iosulaine information |                                     |                |
|-----------------------|-------------------------------------|----------------|
| Hostname:             | hostname123                         | zapto.org      |
| Host Type:            | ONS Host (A) ONS Host (Round Robin) | 🔘 DNS Alias (C |
|                       | Port 80 Redirect Web Redirect AAAA  | (IPv6)         |

6. Внизу страницы нажмите «Create Host»

| 5                       |             |
|-------------------------|-------------|
|                         |             |
| No-IP Plus or Enhanced. |             |
|                         |             |
| Revert                  | Create Host |

7. В таблице новой страницы должен появиться узел с именем, указанным при его создании

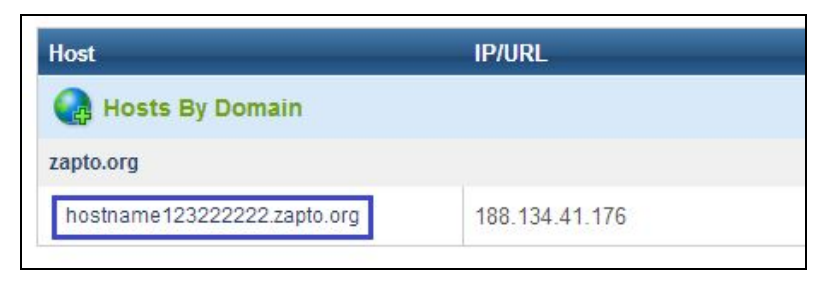

|  | _ |  |
|--|---|--|
|  |   |  |
|  |   |  |
|  |   |  |
|  |   |  |
|  |   |  |
|  |   |  |
|  |   |  |
|  |   |  |
|  |   |  |
|  |   |  |
|  |   |  |
|  |   |  |
|  |   |  |
|  |   |  |

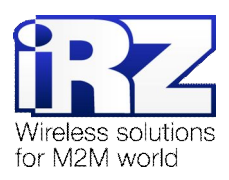

#### 2.1.3. Настройка параметров DynDNS-клиента

Ниже следует описание параметров и пояснение их значений в данной конфигурации.

**Примечание:** Перед настройкой DynDNS-клиента необходимо убедиться в актуальности реквизитов учётной записи провайдера DynDNS-сервиса, обратившись к странице администрирования на его сайте.

| Название параметра   | Значение в данной конфигурации                       | Описание                                                                                             |
|----------------------|------------------------------------------------------|----------------------------------------------------------------------------------------------------|
| Enable DynDNS client | [включено]                                           | Определяет, будет ли запущена служба DynDNS-клиента<br>роутера после загрузки устройства.            |
| Service Provider     | noip.com                                             | Обеспечивает выбор провайдера сервиса DynDNS,<br>значение в данной конфигурации – <b>noip.com</b> .  |
| Hostname             | [аккаунт].zapto.org                                  | DNS-А запись в системе DynDNS ресурса NoIP.com                                                       |
| <u>Username</u>      | [имя пользователя<br>учётной записи на<br>no-ip.com] | Имя пользователя учётной записи на ресурсе NoIP.com                                                  |
| Password             | [пароль учётной<br>записи на no-ip.com]              | Пароль от учётной записи на ресурсе NoIP.com                                                         |
| Custom Server        | -                                                    | IP-адрес, либо доменное имя собственного DynDNS-сервера<br>заказчика                                 |
| Custom URL           | -                                                    | URL-путь к службе DynDNS на собственном DynDNS-сервере<br>заказчика                                  |
| Update interval      | 60                                                   | Интервал проверки факта изменения IP-адреса (в секундах)                                             |
| Force updates        | -                                                    | Определяет необходимость обращения к DynDNS-серверу даже в случае, когда IP-адрес роутера не менялся |

Таблица 2.1. Настройки DynDNS-клиента роутера №1

Предупреждение: В случае, если заказчиком используется не собственный а сторонний DynDNSсервис рекомендуется использовать параметр <u>Force updates</u> с осторожностью, т.к. учётная запись может быть заблокирована, в случае если в конфигурации используется один из бесплатных DynDNS-сервисов!

**Примечание:** Подходящее значение параметра **Update interval** рекомендуется определять опытным путём. Стандартное значение: **60 секунд**.

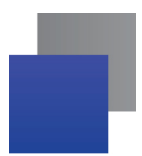

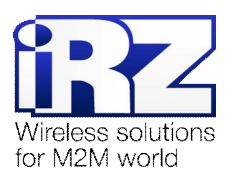

#### 2.1.4. Проверка работоспособности конфигурации

Для подтверждения работоспособности данной конфигурации необходимо выполнить следующие действия:

**Примечание:** После сохранения и применения конфигурации DynDNS-клиента следует дождаться истечения указанного в конфигурации интервала обновления информации об IP-адресе роутера. До истечения настроенного периода проверка работоспособности невозможна.

- 1. В web-интерфейсе роутера откройте страницу журнала работы DynDNS-клиента; (Status and log → DynDNS)
- 2. Проверьте наличие строки «INADYN: Started» на странице журнала;
- Периодически обновляйте страницу до появления следующей строки: «I:INADYN: Alias 'DynDNS-имя\_poymepa' to IP '[/P-adpec\_poymepa]' updated successful.»
- **4.** Проверьте действительность трансляции (разрешения) DynDNS-имени роутера в его текущий IP-адрес:
  - Включите на роутере любую из служб удалённого доступа (для этого необходимо обратиться к разделу «Настройка удалённого доступа» документа «Описание средств управления роутером iRZ»);
  - Откройте интернет-браузер, либо командую консоль;
  - Осуществите попытку получения доступа к устройствам через сеть интернет, указав в качестве узла соединения DynDNS-имя роутера.

**Предупреждение:** Выполнять данную проверку при помощи программы **ping** не рекомендуется, т.к. полученные в ответ ICMP-пакеты не будут свидетельствовать о том, что они были отправлены именно настраиваемым роутером, а не неизвестным устройством, обладающим проверяемым IP-адресом (это возможно в случае некорректной конфигурации интернет-подключения на роутере iRZ).

**Рекомендация:** Если при включении доступа реквизиты (имя пользователя и пароль) не были изменены, то рекомендуется убедиться в том, что проверяемый IP-адрес принадлежит именно настраиваемому роутеру, обратившись к уникальной информации об устройстве. Данной информацией может являться параметр **UNIT NAME** (для роутеров iRZ), либо совокупность настроек локальной сети и сетевых служб.

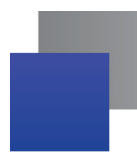

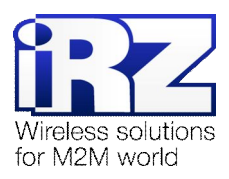

#### 3. Контакты и поддержка

Новые версии прошивок, документации и сопутствующего программного обеспечения можно получить, обратившись по следующим контактам:

| Санкт-І                                            | Петербург                                          |
|----------------------------------------------------|----------------------------------------------------|
| сайт компании в Интернете:                         | www.radiofid.ru                                    |
| тел. в Санкт-Петербурге:                           | +7 (812) 318 18 19                                 |
| e-mail:                                            | support@radiofid.ru                                |
|                                                    |                                                    |
| Μ                                                  | осква                                              |
| Ма<br>сайт компании в Интернете:                   | осква<br>www.digitalangel.ru                       |
| Мо<br>сайт компании в Интернете:<br>тел. в Москве: | осква<br>www.digitalangel.ru<br>+7 (495) 974 74 22 |

Наши специалисты всегда готовы ответить на все Ваши вопросы, помочь в установке, настройке и устранении проблемных ситуаций при эксплуатации оборудования.

В случае возникновения проблемной ситуации, при обращении в техническую поддержку, следует указывать версию программного обеспечения, используемого в роутере. Также рекомендуется к письму прикрепить журналы запуска проблемных сервисов, снимки экранов настроек и любую другую полезную информацию. Чем больше информации будет предоставлено сотруднику технической поддержки, тем быстрее он сможет разобраться в сложившейся ситуации.

**Примечание:** Перед обращением в техническую поддержку настоятельно рекомендуется обновить программное обеспечение роутера до актуальной версии.

Внимание! Нарушение условий эксплуатации (ненадлежащее использование роутера) лишает владельца устройства права на гарантийное обслуживание.